## 附件 4: 学习通 (手机端) 使用说明:

一、 手机登陆:用手机下载学习通 APP,安装并注册用户

## ① 下载安装:

方式一: 手机应用市场搜索"学习通", 查找到图标为的超星学习通 App, 下载并安装。

方式二:用微信扫描二维码下载(请选择在浏览器打开)。

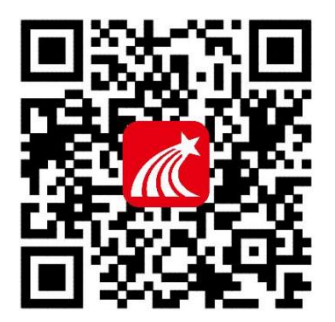

② 新用户注册和绑定学校:

进入登录界面后,选择"新用户注册",选择"短信验证码注册",输入 手机号、验证码和设置密码后点击"下一步"。

| ✔ 浏览模式                | 客服    | 16:35 🞯 🖸           | 11 <b>21 2</b> 112 112 |
|-----------------------|-------|---------------------|------------------------|
| 登录                    |       | 注册                  | 5 JAX                  |
| 手机号/超星号               |       |                     |                        |
| 密码                    | 記记密码? | +86 🚽 1367          |                        |
| 我已阅读并同意学习通《登录政策》和《用户协 | X»    | 66                  | 重新获取                   |
|                       |       | 没有收到验证码? 可尝试语       | 音获取                    |
| 登录                    |       | • • • • • • • • • • | • •                    |
| 新用户注册 手机号             | 快捷登录  | 密码要求8-16位,至少包       | 含数字、字母、符号两种元素          |
|                       |       | ٦                   | ▼一步                    |
|                       |       |                     |                        |
|                       |       |                     |                        |
|                       |       |                     |                        |
|                       |       |                     |                        |
|                       |       | ☑ 我已阅读并同意学习通        | i《登录政策》和《用户协议》         |
| 其它登录方式                |       | =                   | 0 <                    |

输入"**东华大学**",点击下一步,输入**学号和姓名完成验证**。

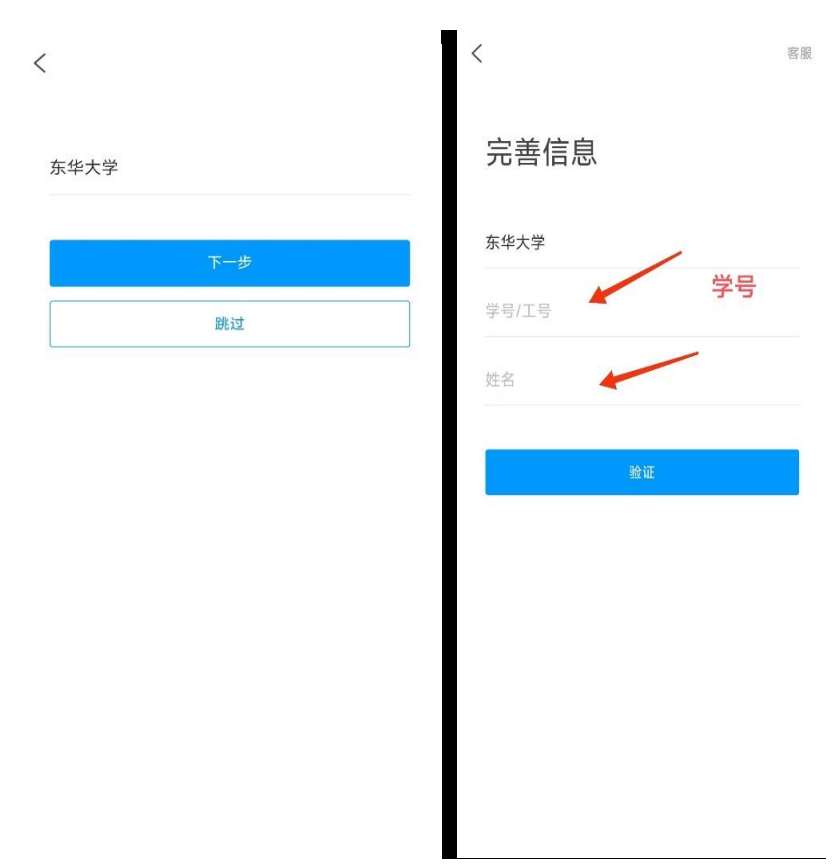

二、登录学习通可以在"我"中找到课程及所在班级

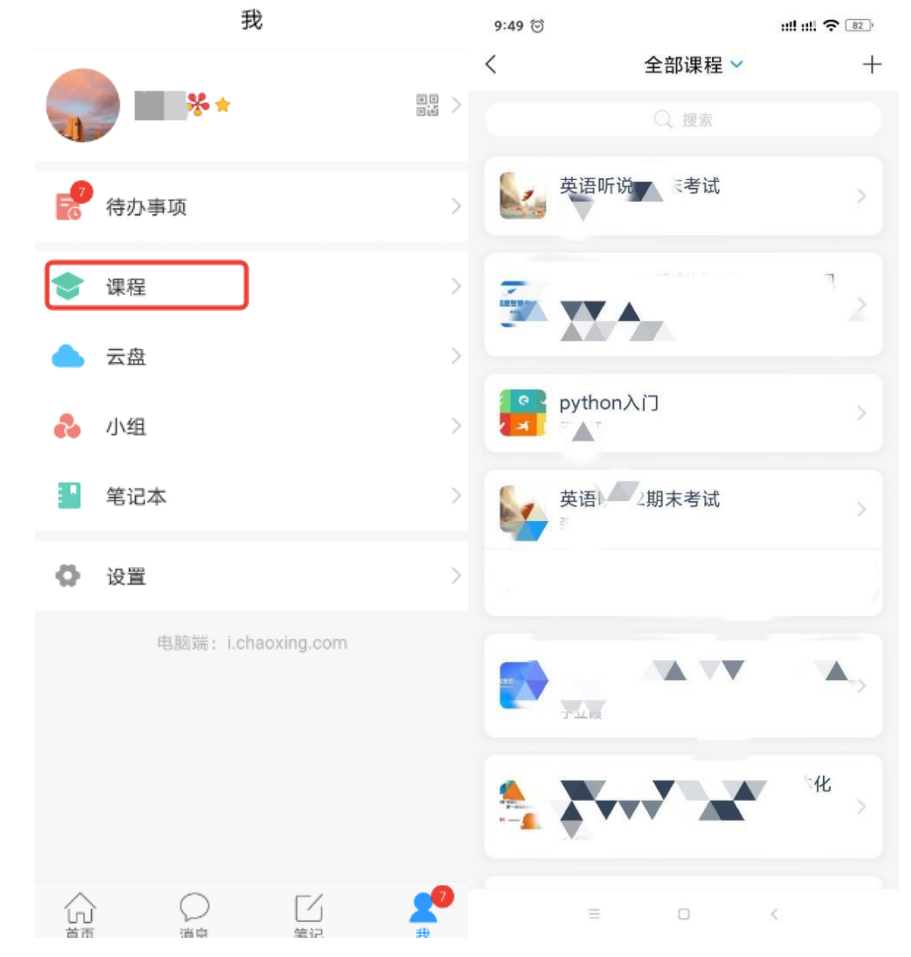

三、在课程的考试中查看考试安排

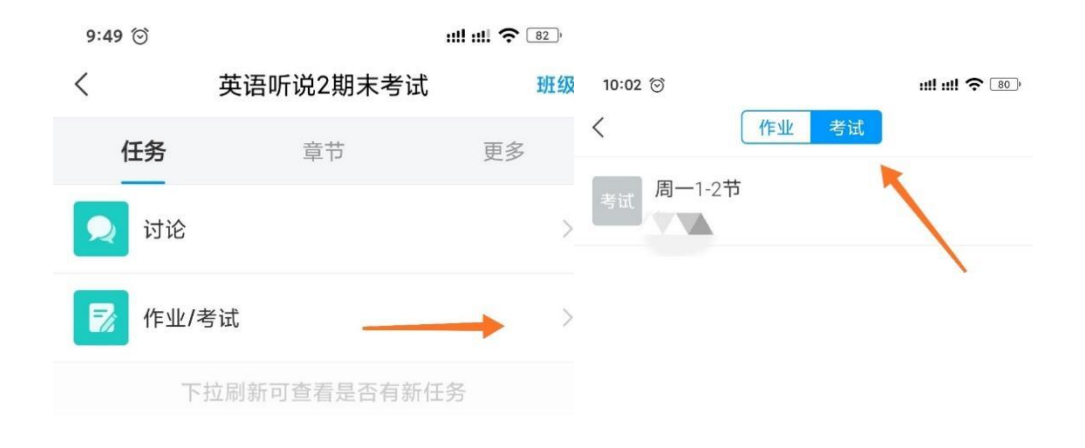

四、在课程的讨论中查看考试通知,有特殊情况的同学也可以发表问题给老师

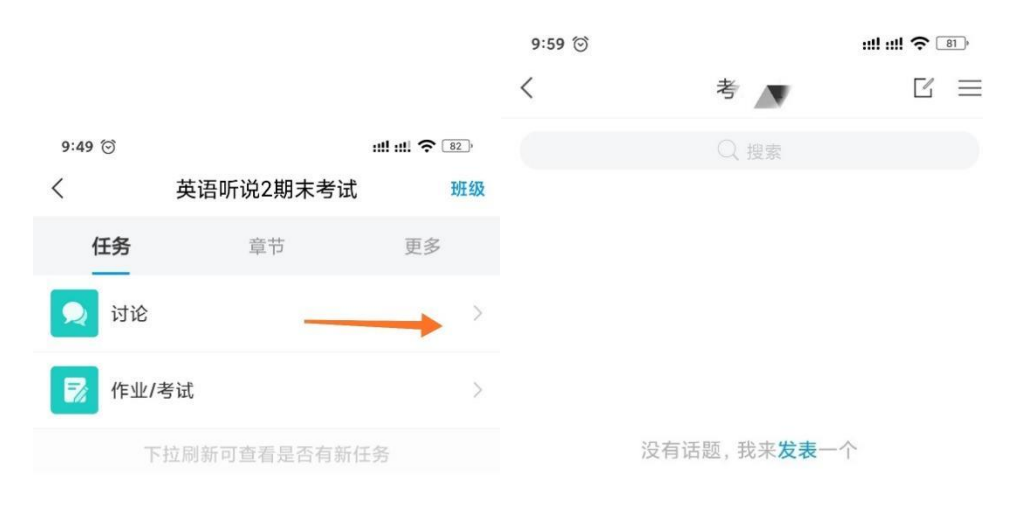

| 若老师已放班级群聊的禁言, | 可以在班级群聊中咨询老师 |
|---------------|--------------|
|               |              |

| 9:09 🗇    |                   | ::!! ::!! ゔ 📧 · # |               |      |                         |
|-----------|-------------------|-------------------|---------------|------|-------------------------|
| <         |                   | 班级                | 9:09 💮        |      | ::!! ::!! <b>? </b> 🗰 # |
| 本课程已开启结课模 | 式。任务点无法完成,作<br>作答 | 业、章节测验不支持         | <             | 班级   |                         |
|           |                   |                   |               | Q 搜索 |                         |
| 任务        | 章节                | 更多                | THI 473 尹关 HM |      | 08-18                   |
| 🗩 讨论      |                   | >                 | 你加入了群聊        |      | 00-10                   |
| _         |                   |                   | 教师(1人)        |      |                         |
| 🛃 作业/考试   | ;                 | >                 | <b>1</b>      |      |                         |
| _         |                   |                   |               |      |                         |

## 五、其他注意事项

1、**其他绑定学校的方式:**登录学习通,通过"我"-"设置"-"账号管理" -"绑定单位"-"添加单位"-输入东华大学来进行学号和姓名的验证。

2、忘记密码时可以通过手机验证码方式进行登录,遇到其他问题可以咨询学习通右上角的 "客服"。